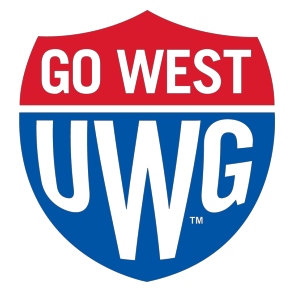

## **Financial Aid SAP Appeal Instructions**

- Log into OneLogin from the UWG homepage or type the link below into your browser (https://westga.onelogin.com/portal/)
- Search for "Financial Aid Verification" in the search box and click the 'Financial Aid Verification' app
- Sign-in with your full "@my.westga.edu" email address and OneLogin password
  - If prompted to confirm your information, please enter exactly as it appears on your FAFSA.
- Select "Request Appeal" button
  - Choose "SAP Appeal"